## Winchester General Agency, Inc. HO and DP Online Rating Program Procedures

## Please make sure the "Pop-Up Blockers" are turned off and Adobe Reader is up to date.

- 1) Go to: <a href="https://rating.winchesterga.com">https://rating.winchesterga.com</a>
- 2) To log in, enter: Username: firstlastname\_LA or \_MS for State specific Password: winchester - if you wish, you can change password – go to Help tab If you are unable to log in, please call Winchester at 800-647-4647 or email @ wga@winchesterga.com
- **3)** Select program to quote by clicking the **"Homeowners or Dwelling" house icon.** The Renter/Condo house is Application only. Submit app to WGA for quote.
- 4) Select "Form" to quote. "Guidelines will populate to view"
- 5) Complete *"online quote screen"* and select *"payment plan"* and view quote. TIV adjustments on Coverages B, C and D are available. Email quote # with adjustments amounts requested.
- 6) If you edit any information on quote screen, please click "Generate quote" to refresh quote. To view and/or print quote, select the "print" option. The quote is now saved and can be retrieved at a later time, should you wish not to complete the <u>"online application"</u> at this time. When inserting coverage limits, do not insert "comma's" or "decimals".

\*\*Make sure the correct payment option is chosen, before moving into the online application!

- 7) If the tentative quote is acceptable w/insured, click "*Transfer to App*" to complete online application. (At this point the quote is locked from editing.)
- 8) When application is completed, select "Save" then hit "Submit for Approval"
- 9) Your will receive an <u>email confirmation</u> when the "application" has been submitted.
- After risk is reviewed by Underwriter, you will receive <u>email message</u> stating risk has been *accepted* or *declined with comments.* To locate application, please view under the *"quote/app search"* section and go to *"accepted or rejected"* section.
- If application has been accepted, please locate application under *accepted* section and make sure application is completed with current effective/expiration dates, mortgagee information, etc. because you can now print completed application documents for signature. Go to: "*print*" section. You may print quote again, if premium changes.
- 12) To request binding the accepted application, please forward completed/signed application by email to: <u>submissions@winchesterga.com</u> or fax to: 1-318-322-1657. \*Special Note: Remember, once a quote has been moved into online application, you can no longer EDIT coverages/form. Also, if program locks up for any reason, log out and log back into rater.